# 使用 eclipse 插件创建一个 web project

首先创建一个 Maven 的 Project 如下图

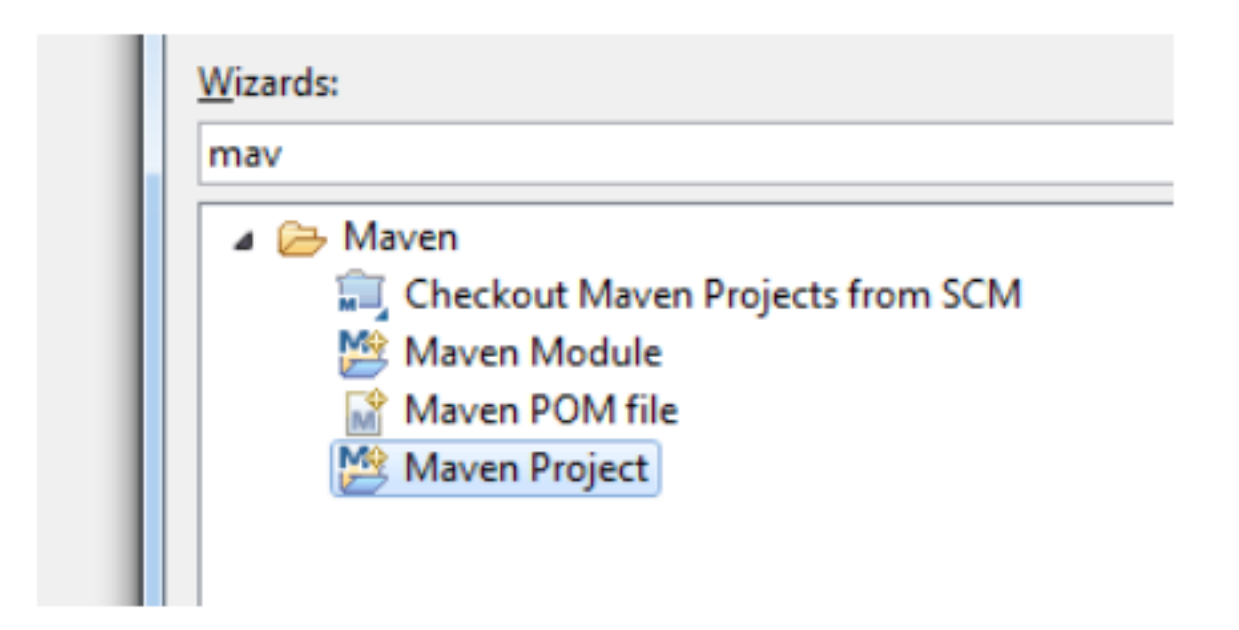

我们勾选上 Create a simple project (不使用骨架)

| New Mave          | n project                                 |
|-------------------|-------------------------------------------|
| Select pro        | ect name and location                     |
| Create a          | simple project (skip archetype selection) |
| <b>▼</b> Use def  | ult Workspace location                    |
| <u>L</u> ocation  |                                           |
| 🔲 <u>A</u> dd pro | ject(s) to working set                    |
| Working           | set:                                      |

### 这里的 Packing 选择 war 的形式

| New Maven<br>Configure pr | New Maven project<br>Configure project |  |  |
|---------------------------|----------------------------------------|--|--|
| Artifact                  | Artifact                               |  |  |
| Group Id:                 | com.zhaoyang                           |  |  |
| Artifact Id:              | TestWebApp                             |  |  |
| Version:                  | 0.0.1-SNAPSHOT                         |  |  |
| Packaging:                | war 🔹                                  |  |  |
| Name:                     |                                        |  |  |
| Description:              |                                        |  |  |
| Parent Projec             | ct                                     |  |  |
| Group Id:                 |                                        |  |  |
| Artifact Id:              |                                        |  |  |
| Version:                  | -                                      |  |  |

由于 packing 是 war 包,那么下面也就多出了 webapp 的目录

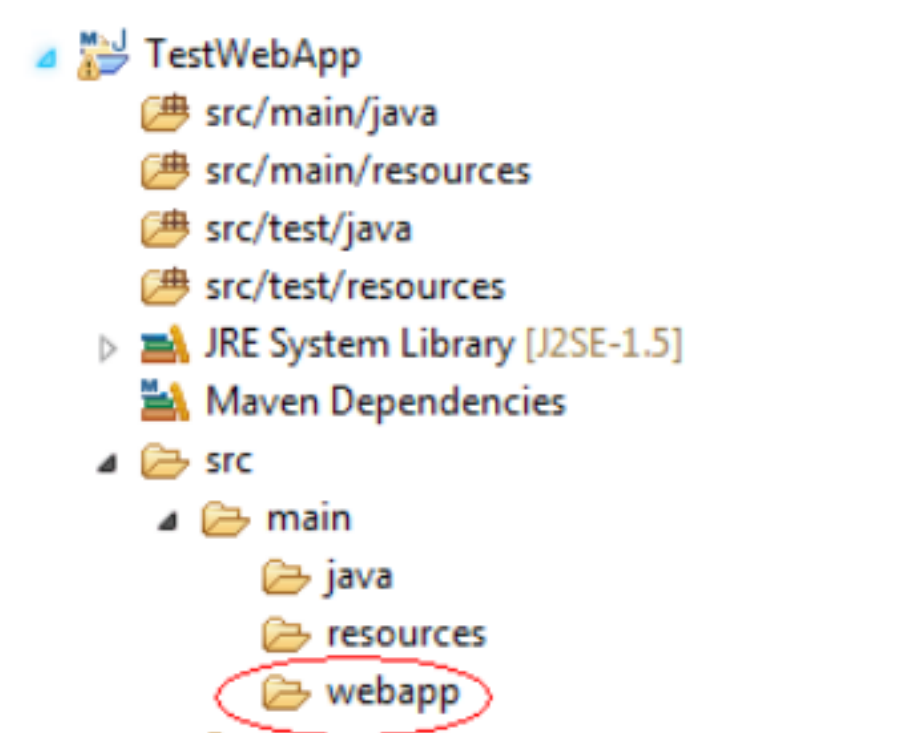

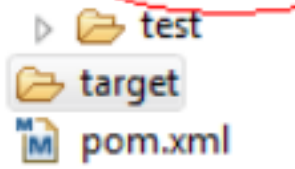

# 由于我们的项目要使用 eclipse 发布到 tomcat 下面,这里我们需要先把项目转 成 dynamic web project

在我们的项目上点击右键,选择 properties 并找到 Project Facets ,并点击 Convert to faceted form ...如下图:

#### Properties for TestWebApp

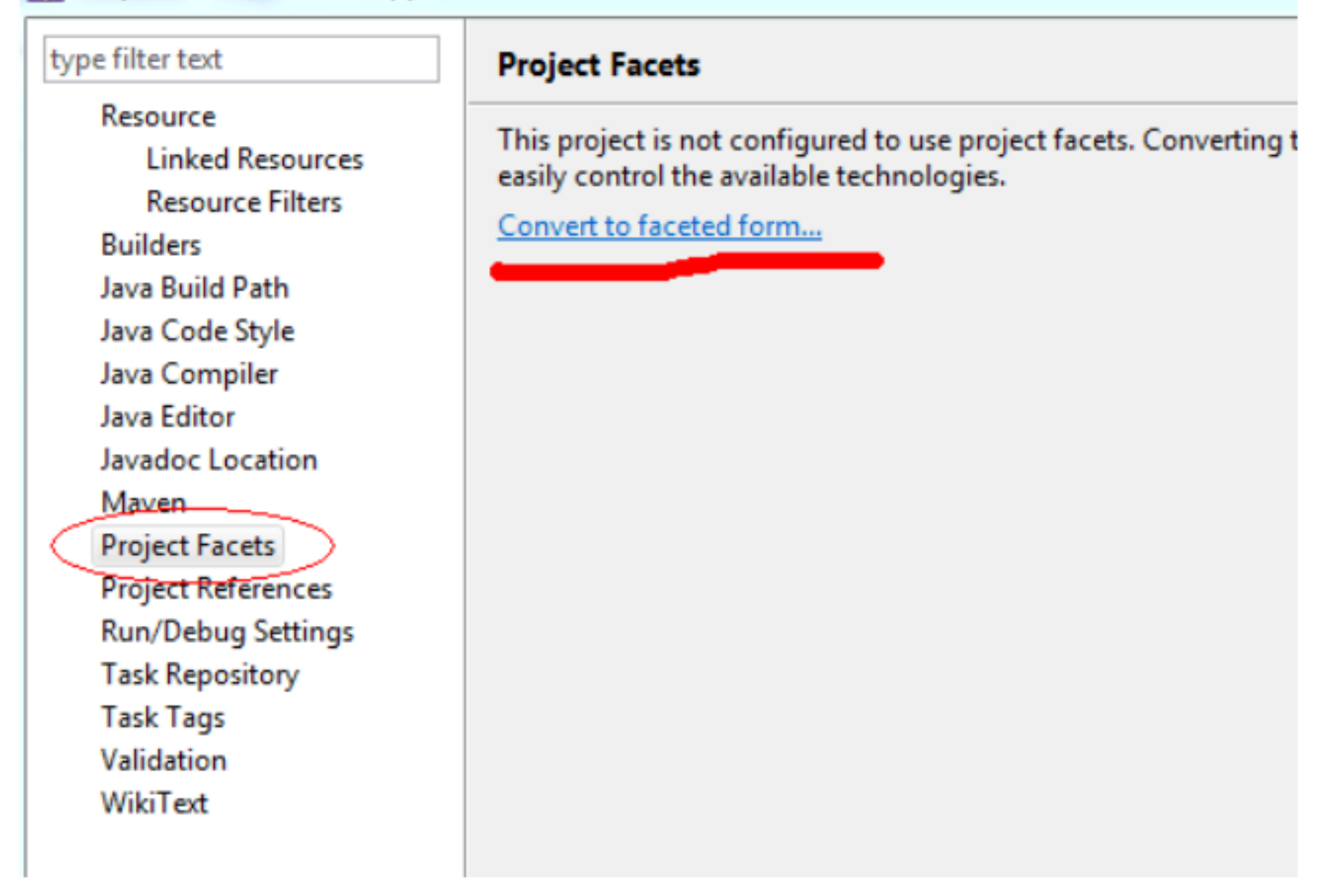

## 然后勾选 Dynamic Web Module 持)

并点击 ok 如下图: (3.0 只有 tomcat7 才支

|                           | - Jave H2 Delete |                                                 |  |
|---------------------------|------------------|-------------------------------------------------|--|
| Project Facet             | Version          | De <u>t</u> ails <u>R</u> untimes               |  |
| Application Client module | 6.0              | Application Client module 6.0                   |  |
| Axis2 Web Services        |                  |                                                 |  |
| CXF 2.x Web Services      | 1.0              | Enables the project to be deployed as a Java EE |  |
| 📝 🗔 Dynamic Web Module    | 3.0              | Application Client module.                      |  |
| EAR                       | 6.0              | Requires the following facet:                   |  |

2.0

2.1

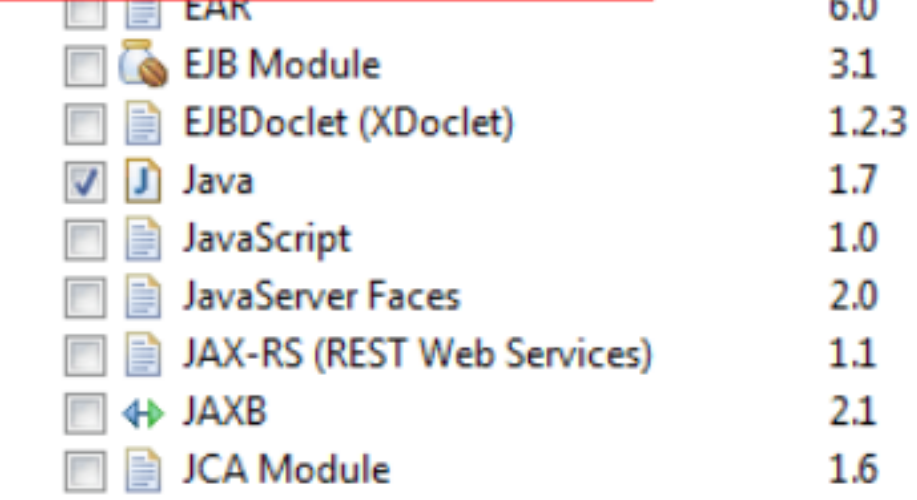

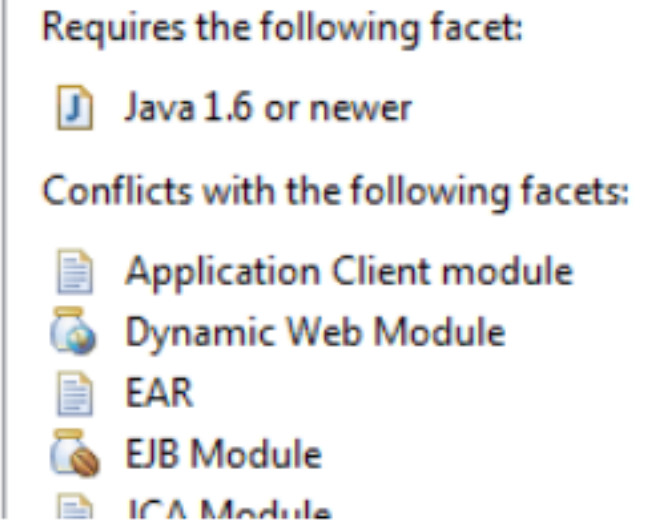

#### 接下来观察我们的项目结构,多了一个 web content 目录

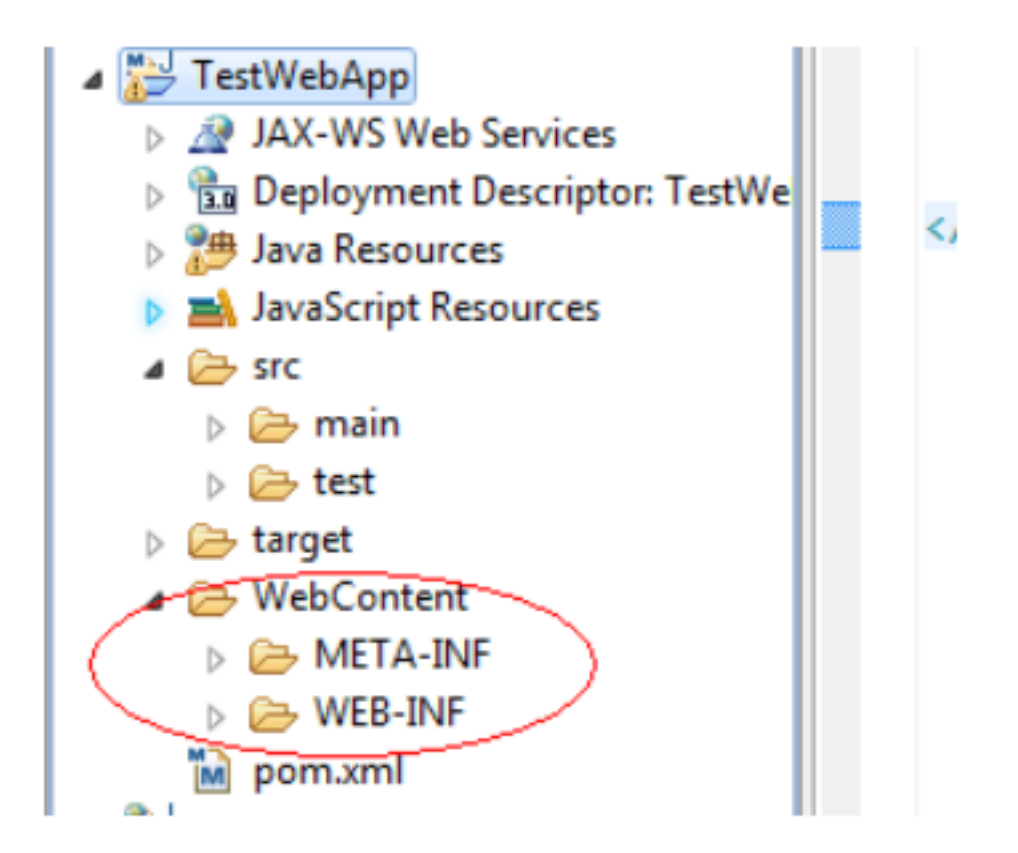

虽然此时我们可以发布到 tomcat 中,但这不符合 maven 的结构,我们还要做 如下修改

把上图 WebContent 下面两个目录 META-INF , WEB-INF 直接剪切到 src/main/webapp 目录下,并删掉 WebContent 目录,那么现在的项目结构如 下图:

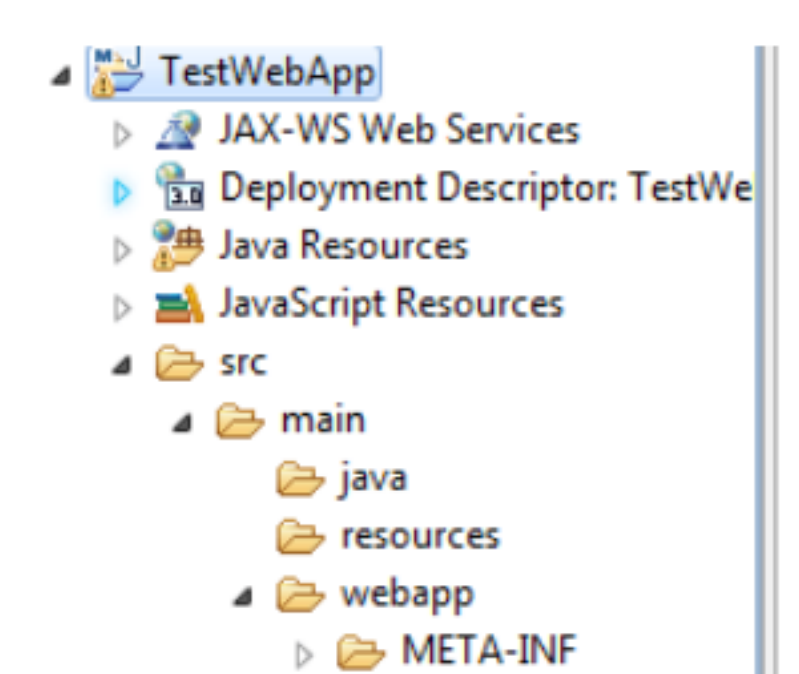

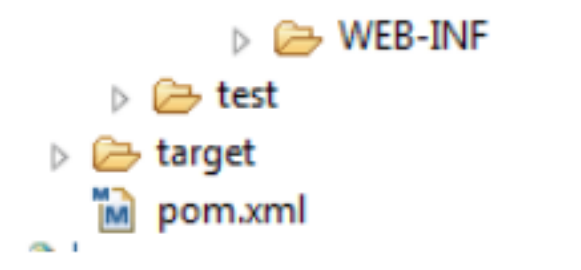

#### 然后我们要修改发布规则,右键点击项目, 选择 Deployment Assembly

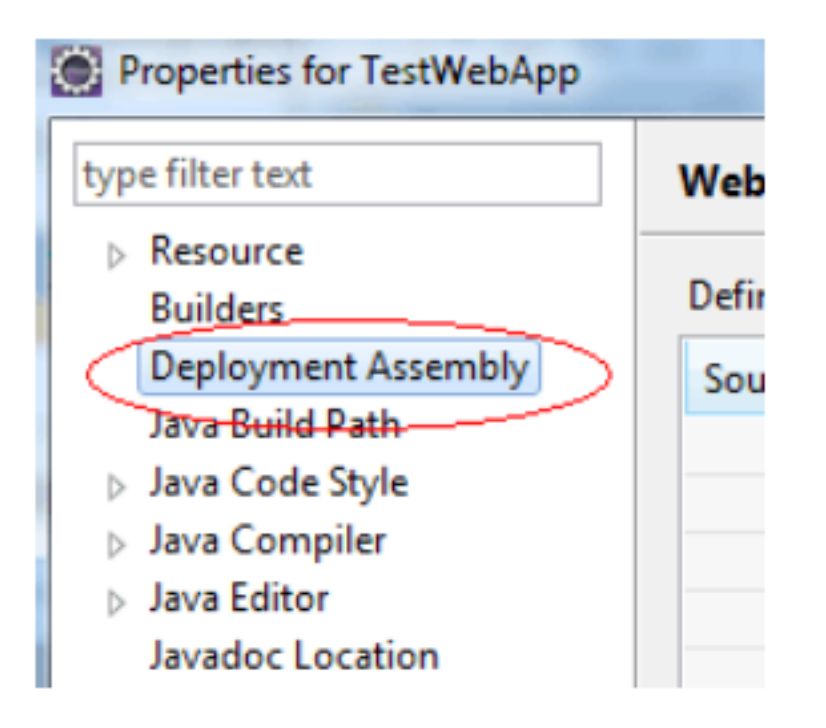

选择 WebContent ,把它 remove 掉,测试类我们也不需要发布, test 的两个 目录页可以 remove

| Source              | Deploy Path     | A <u>d</u> d |
|---------------------|-----------------|--------------|
| 🗀 /src/main/java    | WEB-INF/classes | Edit         |
| /src/main/resources | WEB-INF/classes | <u></u> uit  |
| 🗀 /src/test/java    | WEB-INF/classes | Remove       |
| /src/test/resources | WEB-INF/classes |              |
| /WebContent         |                 |              |
|                     |                 |              |
|                     |                 |              |
|                     |                 |              |

接着重新指定一个 web 的路径,点击 add,选择 Folder -- next

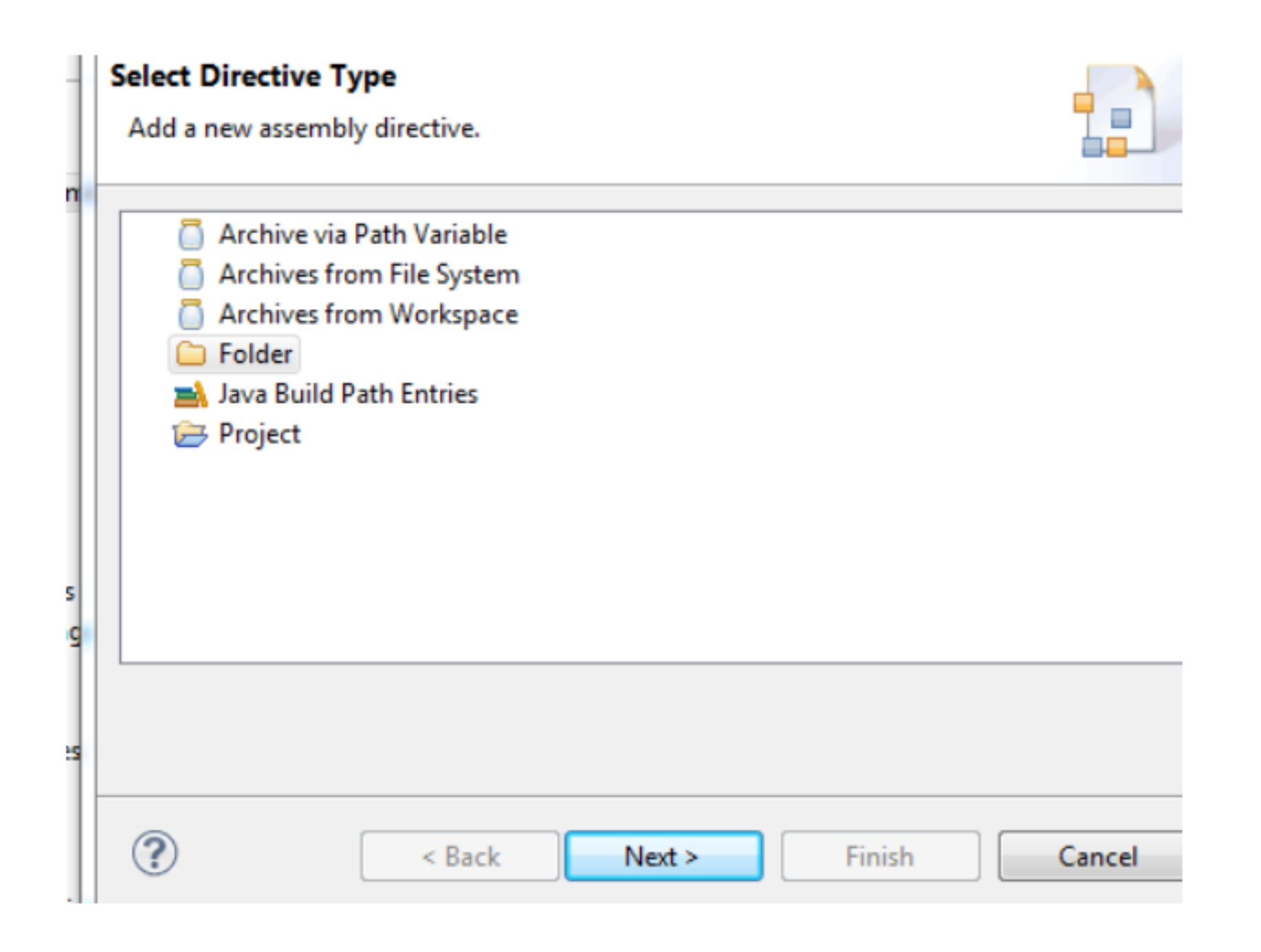

## 在 src 下找到 webapp 目录, 然后 finish

![](_page_5_Figure_2.jpeg)

| ? | < <u>B</u> ack <u>N</u> ext | > Finish |
|---|-----------------------------|----------|
| - |                             |          |

最后一步,我们要把当前的 build path 指向 Maven Dependency , 直接点击 add ,选择 Java Build Path Entries 然后 next

![](_page_6_Figure_1.jpeg)

然后再点击 finish 完成

| Mayen Dependencies |  |
|--------------------|--|
|                    |  |
|                    |  |
|                    |  |
|                    |  |
|                    |  |
|                    |  |

![](_page_6_Figure_4.jpeg)

#### 完成后如下图:

| Web Deployment Assembly                                              |                 | ⇔ - ⇔        |  |
|----------------------------------------------------------------------|-----------------|--------------|--|
| Define packaging structure for this Java EE Web Application project. |                 |              |  |
| Source                                                               | Deploy Path     | A <u>d</u> d |  |
| 🗀 /src/main/java                                                     | WEB-INF/classes | Edit         |  |
| /src/main/resources                                                  | WEB-INF/classes | <u> </u>     |  |
| /src/main/webapp                                                     | i /             | Remove       |  |
| 🛋 Maven Dependencies                                                 | WEB-INF/lib     |              |  |
|                                                                      |                 |              |  |
|                                                                      |                 |              |  |

至此一个基于 maven 的 webapp 就建立好了,并可以直接从 eclipse 中发布到 tomcat 中

补充:我们需要在 src/main/webapp/WEB-INF 下面创建一个 web.xml

# 导入我们的 Spring mvc 依赖 jar 包

<dependencies>

<dependency>

<groupId>org.springframework</groupId>

<artifactId>spring-core</artifactId>

<version>3.0.7.RELEASE</version>

</dependency>

<dependency>

<groupId>org.springframework</groupId>

<artifactId>spring-web</artifactId>

<version>3.0.7.RELEASE</version>

</dependency>

<dependency>

<groupId>org.springframework</groupId>

<artifactId>spring-webmvc</artifactId>

<version>3.0.7.RELEASE</version>

</dependency>

<dependency>

<groupId>org.codehaus.jackson</groupId>

<artifactId>jackson-mapper-asl</artifactId>

<version>1.7.1</version>

</dependency>

</dependencies>

## 直接保存, maven 就会自动为我们下载所需 jar 文件